#### Инструкция по подключению кег к крану.

- Для подключения необходимо обновить программу до версии 7.35, БД 3.1 (Отображается в шапке программы).
- 2. Переходим в раздел «Работа с ЕГАИС».

| 😪 Я-Кассир V7.35 DB3.1 тел. 8(800)600-19-00 |              |                  | - ø ×                 |
|---------------------------------------------|--------------|------------------|-----------------------|
| 🐺 Kacca                                     | 🕃 Склад      | 🗐 Работа с ЕГАИС | 🚖 Об организации      |
| 11-01-2024                                  | 09 (3        | кассир:          | -<br>Бикбаева Венера  |
| новый (F2)                                  | подбор (F3)  | кран             | 📀 меню (F4)           |
| Штрих-Код / Марка                           |              |                  |                       |
| Чек №1                                      | НАИМЕНОВАНИЕ | кол              | во цена остаток сумма |

## 3. Выбираем пункт «Остатки по ЕГАИС» и нажимаем на кнопку «Пиво в розлив».

| ዷ Я-Кассир | V7.35 DB3.1 ven. 8(800)600-19-00                                                                                                    |                                                                                                    |                                | - 0                                               | × |
|------------|----------------------------------------------------------------------------------------------------|----------------------------------------------------------------------------------------------------|--------------------------------|---------------------------------------------------|---|
|            | 👾 касса                                                                                                    | 🕃 Склад                                                                                                    | 🗐 Работа с ЕГАИС               | 📩 Об организации                                  |   |
|            | Справочники                                                                                                    | Остатки<br>по ЕГАИС                                                                                                    | Накладные                      | Инвентаризация                                    |   |
|            | Остатки<br>на складе                                                                                                    | Остат<br>торгово                                                                                                    | тки в<br>ом зале               | Акты                                              |   |
| Пиво       | в роллив Запрос остатков Списание с первого регис<br>Справка/Апкокод/Наименование/Градус/Дата розливи<br>Партионная Помарочная Парти | тра Запрос марок на балансе Запросить фильтр<br>а/Ти Поиск Сбросить<br>монная с маркой Пиво Помарочное пиво                                                                      | Организация: 02222222222 ООО * | "ТЕСТОВАЯ ОРГАНИЗАЦИЯ НЕ ПОДКЛЮЧАЙТЕСЬ • Соновить |   |
| Выд        | <sub>целить</sub> Количество Справка1/Справка2 На<br>зсё                                                                             | именование                                                                                                    |                                | Объём Градус Дата розлива<br>тип продукции Марки  |   |
| 1 🗆        | 695 TEST-FA-000000036455678 E                                                                                                    | юдка "ГРАФ ЛЕДОФФ"<br>10000000536000008<br>О "Тагспирпром"<br>Цина поставщика: 0 Штрихкод: 4605622002676                                                                         |                                | 0.5 40% MAPKU 706                                 |   |
| 2          | 628 TEST-FA-000000036455558 E<br>TEST-FB-000000040942546 0<br>A                                                                      | іодка "РУССКАЯ ВАЛЮТА"<br>03163200001763848<br>О "Тагслиртпрои"<br>СЕЗГТПТ-0007684703 ог 2022-12-21 Цена поставщика. 248.15 Штрихкод: 46056220                                   | 002676                         | 0.5 38% 2022-12-15 MAPKU 639<br>marka             |   |
| 3 🗆        | 543 TEST-FA-000000036456256 TEST-FB-000000040946636 0                                                                                | иво светлое фильтрованное пастеризованное «ЖИГУЛЁВСКОЕ Ф<br>а00004221810000058<br>О "ТАТСПИРТІРОМ"<br>ЕЗГІТНІ 000786219 ог 2023-02-10 Цена поставщика: 29.2 Штрюход: 4605622002  | NPMEHHOE»                      | 0.45 4% 2023-02-10<br>pivo                        |   |
| 4 🗆        | 48,6 TEST-FA-000000036455645 TEST-FB-000000040943042                                                                                 | иво светлое фильтрованное пастеризованное "ЧЕШСКИЙ ЗНАК"<br>а0004221810000111<br>О "ТАТСПИРТІРОМ"<br>ЕЗГІТПКО00765151 от 2022-12-26 Цена поставщика: 416.667 Штрихход: 4605622   | 2002676                        | 0.0 5% 2022-12-26<br>pivomarka                    |   |
| 5          | 24 TEST-FA-000000036455644<br>TEST-FB-000000040943037                                                                                | иво светлое фильтрованное пастеризованное «ЖИГУЛЁВСКОЕ ФИ<br>00004221810000058<br>о "тагСпиятпром"<br>EST-TN-0007855144 от 2022-12-27 Цена поставщика: 25.0 Штрихиод: 4605622002 | ИРМЕННОЕ»                      | 0.45 4% 2022-12-26<br>pivo                        |   |

## 4. Видим кнопку «Добавить кран +» нажимаем на неё.

| 😒 Я-Кассир V7.35 | DB3.1 тел. 8(800)600-19-00                              |                                                                                                    |                         |                                | – G ×                                      |
|------------------|---------------------------------------------------------|----------------------------------------------------------------------------------------------------|-------------------------|--------------------------------|--------------------------------------------|
|                  | 👾 Касса                                                 | 🕞 Склад                                                                                                    | 🗐 Работа с ЕГАИС        | 5                              | Об организации                             |
|                  | Справочники                                             | Остатки<br>по ЕГАИС                                                                                                    | Накладные               |                                | Инвентаризация                             |
|                  | Остатки<br>на складе                                    | О                                                                                                    | статки в<br>овом зале   | Акты                           |                                            |
| Отмена           |                                                         |                                                                                                    | Организация:            | 02222222222 000 "TECTOBAR OPF# | анизация не подключайтесь 👤                |
|                  |                                                         |                                                                                                    |                         |                                | Добавить кран +                            |
| Выделить<br>всё  | Количество Справка1/Справка2                            | Наименование                                                                                                    |                         | Объём                          | Градус Дата розлива<br>тип продукции Марки |
| 4 🗆              | 48,6 TEST-FA-000000036455645<br>TEST-FB-000000040943042 | Пиво светлое фильтрованное пастеризованное "ЧЕШСКИЙ ЗНА<br>03000422181000011<br>АО "ТАГСИРИТРОМ"<br>ТЕST-TTN-0007855151 от 2022-12-26 Цена поставщика: 416.667 Штрихход: 460 | <b>("</b><br>5622002676 | 0.0                            | 5% 2022-12-26<br>pivomarka                 |

5. Справа от кнопки появится поле, в которое нужно вписать №Крана и нажать Enter (По желанию, можно полностью переименовать, например, «Пиво Чешское»).

| 😪 Я-Кассир V7.35 DB3.1 тел. 8(800)600-19-00               |                                                                                                    |                    | - o ×                                            |
|-----------------------------------------------------------|----------------------------------------------------------------------------------------------------|--------------------|--------------------------------------------------|
| 👾 Kacca                                                   | ЭСклад                                                                                                    | 🗐 Работа с ЕГАИС   | ★ Об организации                                 |
| Справочники                                               | Остатки<br>по ЕГАИС                                                                                                    | Накладные          | Инвентаризация                                   |
| Остатки<br>на складе                                      | Ост<br>торго                                                                                                    | атки в<br>вом зале | Акты                                             |
| Отмена                                                    |                                                                                                    |                    | Организация: 020001188072 Тест_Сонат: •          |
|                                                           |                                                                                                    | Добавить кран + К  | ран №1 Кран №                                    |
| Выделить Количество Справка1/Справка2<br>всё              | Наименование                                                                                                    |                    | Объём Градус Дата розлива<br>тип продукции Марки |
| 4 48,4 TEST-FA-000000036455645<br>TEST-FB-000000040943042 | Пиво светлое фильтрованное пастеризованное "ЧЕШСКИЙ ЗНАК"<br>030000422161000011<br>Ао "ТагСПИРПГРОМ"<br>ТЕST-TTN-0007855151 ог 2022-12-26 Цена поставщика: 416.667 Штрихоход: 48657 | 96574906           | 0.0 5% 2022-12-26 pivomarka MAPKU 13             |

6. При нажатии на кран появится новое окно, в котором сначала сканируем марку (если вводим вручную, в конце нажимаем Enter), вводим объём кега, срок годности и ставим галочку на соответствующее пиво в таблице.

| 😒 Краны                                                                                                    |                   | ? ×      |
|----------------------------------------------------------------------------------------------------|-------------------|----------|
| Назад                                                                                                    | Удалит            | гь кран  |
| Кран№1                                                                                                    |                   |          |
| 1 2 3   Д 0 0   Марка: Отсканируйте марку с крышк Объём: Введите объём кега Срок годности до: 01.11.2023 €            |                   |          |
| Наименование Общи                                                                                                    | й объём (л.) Кран | -        |
| Пиво светлое фильтрованное пастеризованное "ЧЕШСКИЙ ЗНАК" 5%<br>1 П ТЕST-FB-000000040943042<br>АО "ТАТСПИРТПРОМ"<br>4 | 486 л.            |          |
|                                                                                                    |                   |          |
|                                                                                                    |                   |          |
|                                                                                                    |                   | <u>•</u> |

#### 7. Нажимаем кнопку «Привязать кег к крану»

| 😒 Краны                                          |                                                                                         | ? ×                   |
|--------------------------------------------------|-----------------------------------------------------------------------------------------|-----------------------|
| Назад                                            |                                                                                         | Удалить кран          |
|                                                  | Кран№1                                                                                  |                       |
| Марка: 04607809593090215.nJctpfdfjcy Объём: 5    | Срок годности до: 01.11.202                                                             | 4 🗧                   |
| Пиво светлое фильтрованное пастеризованное "Ч    | Наименование<br>ІЕШСКИЙ ЗНАК'' 5%                                                       | Общий объём (л.) Кран |
| 1 Z ТЕST-FB-000000040943042<br>АО "ТАТСПИРТПРОМ" |                                                                                         | -                     |
|                                                  |                                                                                         |                       |
|                                                  |                                                                                         |                       |
|                                                  |                                                                                         |                       |
|                                                  |                                                                                         |                       |
|                                                  |                                                                                         |                       |
|                                                  |                                                                                         |                       |
|                                                  |                                                                                         |                       |
|                                                  |                                                                                         | _                     |
|                                                  | Привязать кегу к крану                                                                  | <u> </u>              |
|                                                  |                                                                                         |                       |
| 8 Выбираем сертификат                            | 🔳 Выбор сертификата ? 🗙                                                                 |                       |
|                                                  | Выберите сертификат ниже:                                                               |                       |
|                                                  |                                                                                         |                       |
|                                                  | КОЧКАРИН СЕРГЕЙ МАРАТОВИЧ ДИРЕКТОР                                                      |                       |
|                                                  | Действителен с 27.12.2022 по 27.03.2024                                                 |                       |
|                                                  | НЕВЗОРОВА ЕЛЕНА ВЛАДИМИРОВНА ДИРЕКТОР                                                   |                       |
|                                                  | Действителен с 08.02.2023 по 08.05.2024                                                 |                       |
|                                                  | БЫЗОВ КИРИЛЛ ИГОРЕВИЧ Менеджер                                                          |                       |
|                                                  | Действителен с 10.02.2023 по 10.02.2024                                                 |                       |
|                                                  | БЕЗРОДНОВ ЕВГЕНИИ НИКОЛАЕВИЧ ДИРЕКТОР                                                   |                       |
|                                                  | Действителен с 11.11.2022 по 11.02.2024                                                 |                       |
|                                                  |                                                                                         |                       |
|                                                  | Действителен с 12.10.2022 по 12.01.2024<br>ЗАРИПОВ РАЛИК ИЛЬЯСОВИЧ ГЕНЕРАЛЬНЫЙ ЛИРЕКТОР |                       |
|                                                  | 8-X                                                                                     |                       |
|                                                  | Деиствителен С 21.02.2025 ПО 21.05.2024<br>НУРУЛЛИНА ЛЕЙЛЯ ИСМАГИЛОВНА Менеджер         |                       |
|                                                  | Лействителен с 13.01.2023 по 13.01.2024                                                 |                       |
|                                                  | ЛАЗАРЕВА ЮЛИЯ ЮРЬЕВНА Менеджер                                                          |                       |
|                                                  | Действителен с 12.01.2023 по 12.01.2024                                                 |                       |
|                                                  |                                                                                         |                       |
|                                                  | Закрыть                                                                                 |                       |
|                                                  |                                                                                         |                       |

9. Все действия сопровождаются уведомлениями. При успешной привязке кега к крану, кнопка «Привязать кег к крану» изменится на «Отвязать кег от крана» и отобразится сообщение, что кег успешно привязан.

10. В разделе «Об организации» поставьте галочку напротив пункта «Отображать краны» чтобы в разделе «Касса» отобразилась соответствующая кнопка для возможности продажи маркированного пива без сканирования марки.

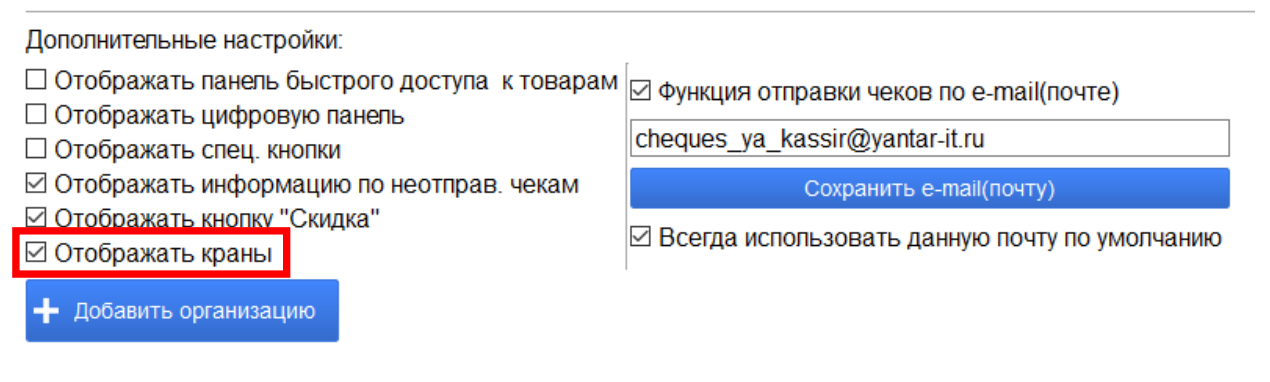

### 11. На кассе нажимаем на кнопку «Кран».

| San Я-Кассир V7.35 DB3.1 тел. 8(800)600-19-00 |              |                  | – 6 ×              |
|-----------------------------------------------|--------------|------------------|--------------------|
| , Касса                                       | 😴 Склад      | 🛢 Работа с ЕГАИС | 🚖 Об организации   |
| 11-01-2024                                    | 08 35        | кассир:          | Бикбаева Венера -  |
| новый (F2)                                    | подбор (F3)  | кран             | 😪 меню (F4)        |
| Штрих-Код / Марка                             |              |                  |                    |
| Чек №1                                        |              |                  |                    |
|                                               | НАИМЕНОВАНИЕ | КОЛ-ВО           | ЦЕНА ОСТАТОК СУММА |

## 12. Отобразятся все созданные краны с положительным остатком.

| 🖼 Я-Кассир V7.35 D83.1 тел. 8(800)600-19-00 |              |                  | – ø ×               |
|---------------------------------------------|--------------|------------------|---------------------|
| प्तू Касса                                  | 🕞 Склад      | 🛢 Работа с ЕГАИС | ★ Об организации    |
| 11-01-2024                                  | 08:54        | кассир:          | Бикбаева Венера     |
| новый (F2)                                  | подбор (F3)  | кран             | ✓ меню (F4)         |
| Выберите кран: Кран №1                      |              |                  |                     |
| Чек №1                                      |              |                  |                     |
|                                             | НАИМЕНОВАНИЕ | КОЛ-ВО           | LIEHA OCTATOK CYMMA |

# 13. При нажатии на один из них, добавится позиция в корзину, где вы можете изменить объём продаваемого пива.

| Secure V7.35 DB3.1 тел. 8(800)600-19-00                                                           |                                            |             |                |         |               |               | -               | Ø > |
|---------------------------------------------------------------------------------------------------|--------------------------------------------|-------------|----------------|---------|---------------|---------------|-----------------|-----|
| 👾 Kacca                                                                                           | <b>Э</b> Склад                             |             | Работа с ЕГАИС |         | <b>★</b> 06   | организации   |                 |     |
| 11-01-2024                                                                                        | 08 57                                      |             | кассир:        | Бикбаев | ва Венер      | а             |                 | •   |
| новый (F2)                                                                                        | подбор (F3)                                | скидка (F6) | ĸţ             | ан      |               | меню (F4      |                 |     |
| Штрих-Код / Марка                                                                                 |                                            |             |                |         |               |               |                 |     |
| ЧЕК №1<br>Пиво светлое фильтрованное пастер<br>1 4865736574906<br>9104865736574906215cEc; W93jTXy | НАИМЕНОВА-<br>ризованное ЧЕШСКИЙ ЗНАК 5.0% | ИЕ          |                | КОЛ-ВО  | ЦЕНА<br>120.0 | OCTATOK<br>28 | СУММА<br>120.00 | Ū   |

После продажи остаток кега уменьшится на объём проданного пива. Когда пиво в кеге будет исчерпано, необходимо отвязать марку и привязать марку с нового кега.

Внимание! Перед привязкой кега к крану, приходная накладная по пиву должна быть принята в Честном Знаке, иначе привязать не удастся.